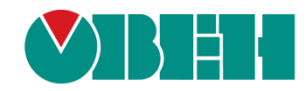

# **CODESYS V3.5**

## Библиотека OwenAppTools

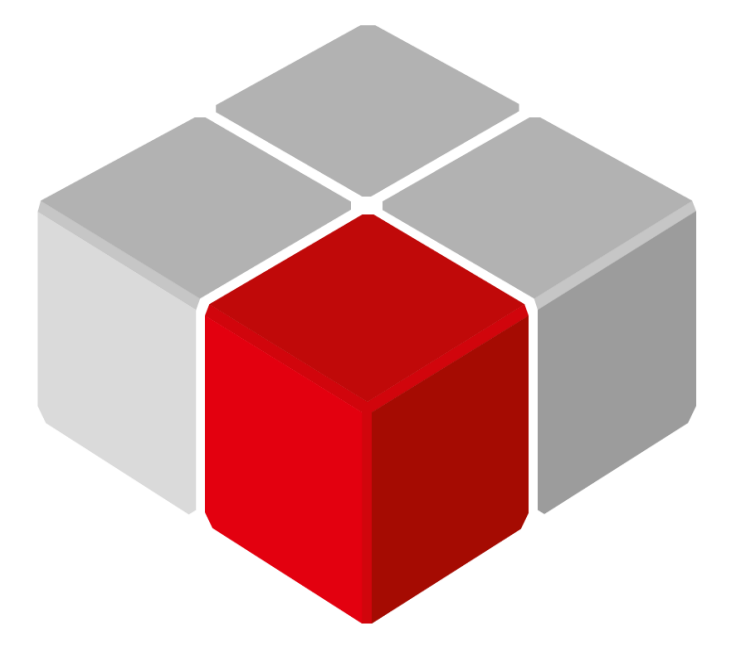

Руководство пользователя

18.08.2025 версия 3.2

## Оглавление

| 1 | Цель документа |                                         |    |  |  |  |
|---|----------------|-----------------------------------------|----|--|--|--|
| 2 | Уст            | Установка пакета                        |    |  |  |  |
|   | 2.1            | Установка пакета                        | .4 |  |  |  |
|   | 2.2            | Добавление компонентов в проект CODESYS | .7 |  |  |  |
| 3 | Исг            | пользование компонентов                 | 8  |  |  |  |
| 4 | Оп             | исание компонентов                      | 9  |  |  |  |
|   | 4.1            | OwenRandom                              | .9 |  |  |  |
|   | 4.2            | OwenTaskInfo                            | 11 |  |  |  |
|   | 4.3            | OwenPulseBits                           | 12 |  |  |  |
|   | 4.4            | OwenSer2Net                             | 14 |  |  |  |
|   | 4.5            | OwenMoxaRealCom                         | 15 |  |  |  |
|   | 4.6            | OwenLogSettings                         | 19 |  |  |  |

## 1 Цель документа

Настоящее руководство содержит описание пакета **OwenAppTools**. Этот пакет включает в себя дополнительные компоненты, которые могут использоваться при создании пользовательских приложений.

В данном документе описана версия библиотеки 3.5.17.3.

Текущая версия пакета включает в себя следующие компоненты:

- <u>OwenRandom</u> генератор псевдослучайных (и не только) чисел;
- <u>OwenTaskInfo</u> компонент, позволяющий считывать информацию мониторинга одной из задач приложения в переменные программы;
- <u>OwenPulseBits</u> компонент, предоставляющий пользователю «пульсирующие» биты и настраиваемые генераторы импульсов и генераторы прямоугольного сигнала;
- <u>OwenSer2Net</u> компонент, используемый для настройки сервиса Ser2Net, позволяющего использовать контроллер в режиме «прозрачного шлюза» TCP/COM;
- <u>OwenMoxaRealCom</u> компонент, используемый для настройки сервиса realnp, позволяющего работать с конвертерами <u>Moxa NPort</u> в режиме Real COM (в котором контроллер «видит» их COM-порты как свои собственные);
- <u>OwenLogSettings</u> компонент, позволяющий задать настройки лога контроллера, отображаемого в среде CODESYS на вкладке **Device Журнал**;
- <u>OwenLogSettings</u> компонент, позволяющий задать настройки лога контроллера, отображаемого в среде CODESYS на вкладке **Device Журнал**;
- <u>OwenSpk210RetainBoard</u> компонент, позволяющий детектировать ошибку определения платы расширения СПК210 (см. подробности: <u>https://owen.ru/forum/showthread.php?t=40921</u>).

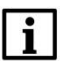

#### ПРИМЕЧАНИЕ

Для использования компонентов требуется версия CODESYS V3.5 SP17 Patch 3 или выше.

#### ПРИМЕЧАНИЕ

Компоненты пакета могут быть использованы в проектах для любых контроллеров (в т. ч. виртуального), в которых не запрещено и не ограничено добавление дополнительных компонентов. Ряд компонентов пакета поддерживается только контроллерами OBEH; это уточнено в описании соответствующих компонентов. Список контроллеров OBEH, поддерживающих компоненты пакета, приведен в <u>п. 2.2</u>. Компоненты не работают в режиме симуляции.

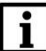

#### ПРИМЕЧАНИЕ

Выполнение кода компонентов происходит в контексте задачи проекта с наименьшим интервалом вызова (по умолчанию такой задачей является задача **MainTask**).

## 2 Установка пакета

## 2.1 Установка пакета

Для установки пакета (файла формата .package) в **CODESYS** в меню **Инструменты** следует выбрать пункт **CODESYS Installer:** 

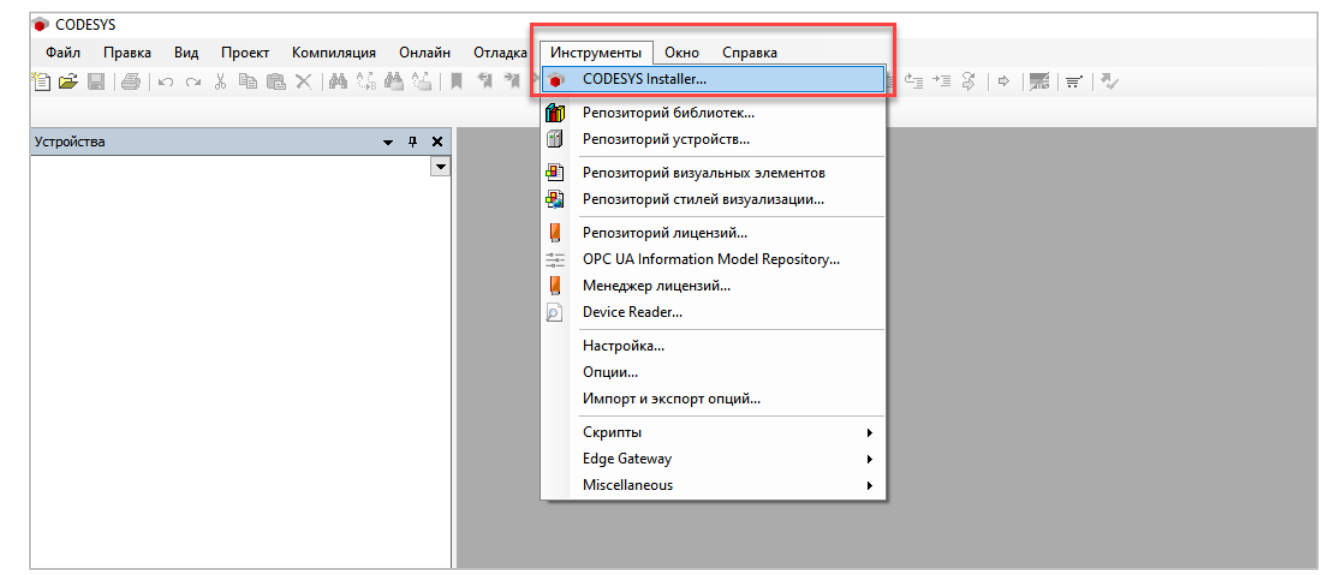

Рисунок 2.1 – Запуск CODESYS Installer

#### ПРИМЕЧАНИЕ

i

В случае ограничения прав пользователя на ПК, где установлен **CODESYS**, может потребоваться запустить среду программирования и **CODESYS Installer** от имени администратора.

В появившемся окне следует нажать кнопку Install File и указать путь к файлу .package:

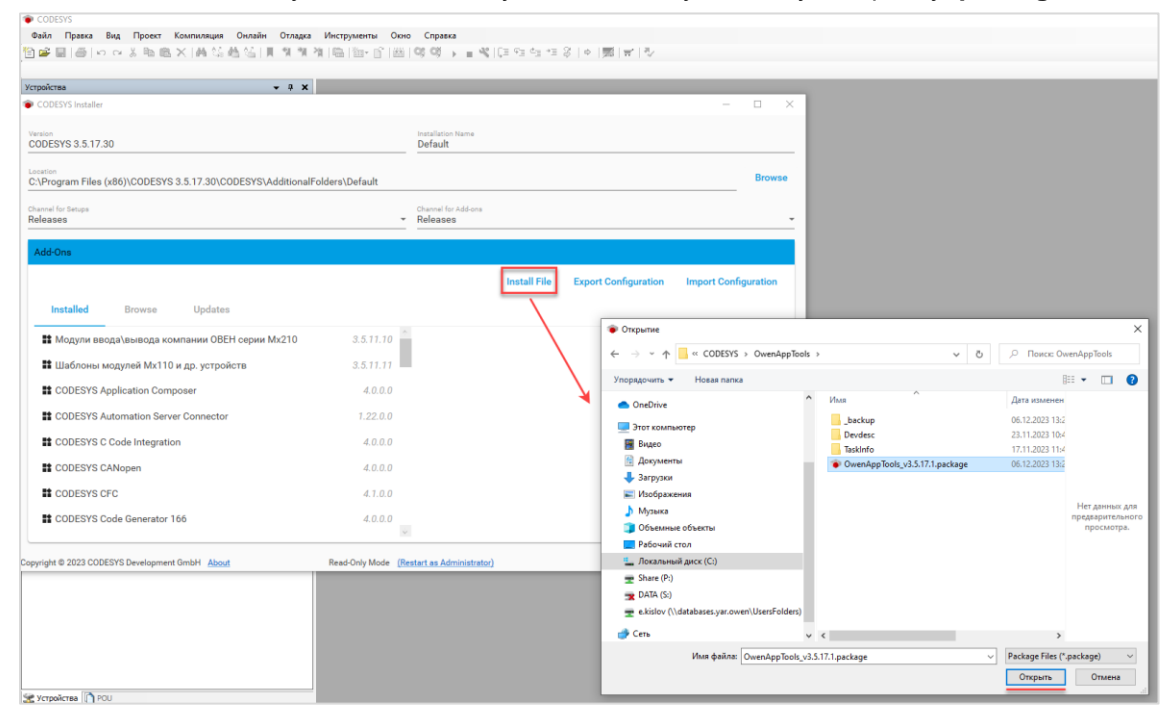

Рисунок 2.2 – Выбор пакета

В появившемся окне следует нажать ОК для подтверждения установки:

| Confirmation Required                                                                                                    |                                                                                                    |                                                                    | ×         |
|----------------------------------------------------------------------------------------------------|----------------------------------------------------------------------------------------------------|--------------------------------------------------------------------|-----------|
|                                                                                                    | The following operations will be p<br>Click OK to proceed with the change                                                        | performed.<br>:s listed below.                                     |           |
| ==== Install Packages ====<br>Install Packages (Silent=False<br>InstallationPath: 'C:\Progra<br>- OwenAppTools, Version 3 | IncludeDependencies=False)<br>n Files (x86)\CODESYS 3.5.17.30\CODESYS\Additior<br>5.17.1 ('C:\_WorkFolder\_Рабочие материалы\COI | nalFolders\Default'<br>DESYS\OwenAppTools\OwenAppTools_v3.5.17.1.ş | package') |
|                                                                                                    |                                                                                                    | ОК                                                                 | Cancel    |

Рисунок 2.3 – Подтверждение установки (1)

В появившемся окне следует установить галочку **I want to continue...** для подтверждения установки неподписанного пакета и нажать кнопку **Continue**.

| Install packages                                                                                                    |                                    |                       | _        |     | ×      |
|----------------------------------------------------------------------------------------------------|------------------------------------|-----------------------|----------|-----|--------|
| OwenAppTools 3.5.17.1                                                                                                    |                                    | OwenAppTools 3.5.17.1 |          |     |        |
|                                                                                                    | Signature                          |                       |          |     |        |
|                                                                                                    | No signature was found in package. |                       |          |     |        |
|                                                                                                    |                                    |                       |          |     |        |
|                                                                                                    |                                    |                       |          |     | $\vee$ |
| I want to continue despite of the missing of the missing of the | ng signature(s)                    |                       | Continue | Car | ncel   |

Рисунок 2.4 – Подтверждение установки (2)

Если к этому моменту среда CODESYS еще запущена, то появится окно с предупреждением. Необходимо закрыть среду и нажать **ОК**.

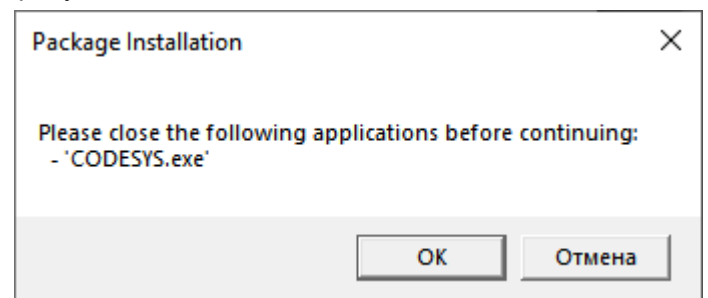

Рисунок 2.5 – Окно с предупреждением о необходимости закрытия среды для продолжения установки пакета

После этого начнется процесс установки пакета.

После окончания установки пакета появится информационное окно. Следует нажать Ок:

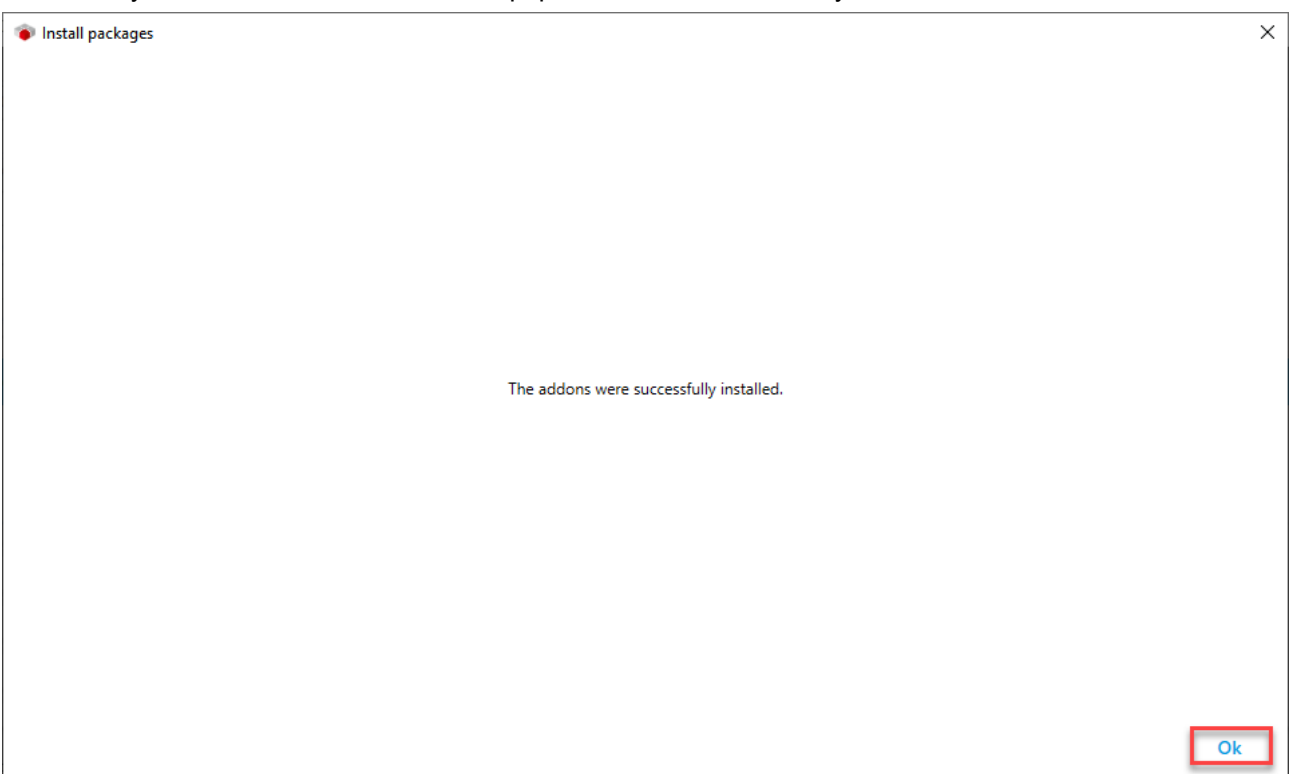

Рисунок 2.6 – Завершение установки таргет-файлов

## 2.2 Добавление компонентов в проект CODESYS

Компоненты пакетов **OwenAppTools** могут быть использованы в проектах для любых контроллеров, в которых не запрещено и не ограничено добавление дополнительных компонентов. Следующие контроллеры OBEH поддерживают добавление этих компонентов:

Таблица 2.2.1 – Контроллеры ОВЕН, поддерживающие добавление в проект компонентов пакета OwenAppTools

| Контроллер   | Версия таргет-файла | Примечание                                                                                                    |
|--------------|---------------------|----------------------------------------------------------------------------------------------------|
| ПЛК210-1х    | 3.5.17.32 и выше    |                                                                                                    |
| СПК210       | 3.5.17.32 и выше    |                                                                                                    |
| ПЛК210-0x    |                     | Только в том случае, если установлен пакет<br>таргет-файлов ОВЕН версии <b>3.5.17.32</b> или выше и<br>создан новый проект для указанного контроллера.<br>Если же проект для контроллера был создан до                                                          |
| СПК1хх [М01] | 3.5.17.31           | установки пакета таргет-файлов – то нужно нажать<br>правой кнопкой мыши на узел <b>Device</b> , выбрать<br>команду <b>Обновить устройство</b> и выбрать версию<br>таргет-файла <b>3.5.17.31</b> (даже если в проекте ранее<br>была выбрана эта же самая версия) |

Для добавления компонента в проект CODESYS следует нажать правой кнопкой мыши на узел **Device**, выбрать команду **Добавить устройство**, выбрать в папке **Pash**./**OwenAppTools** нужный компонент и нажать кнопку **Добавить устройство**:

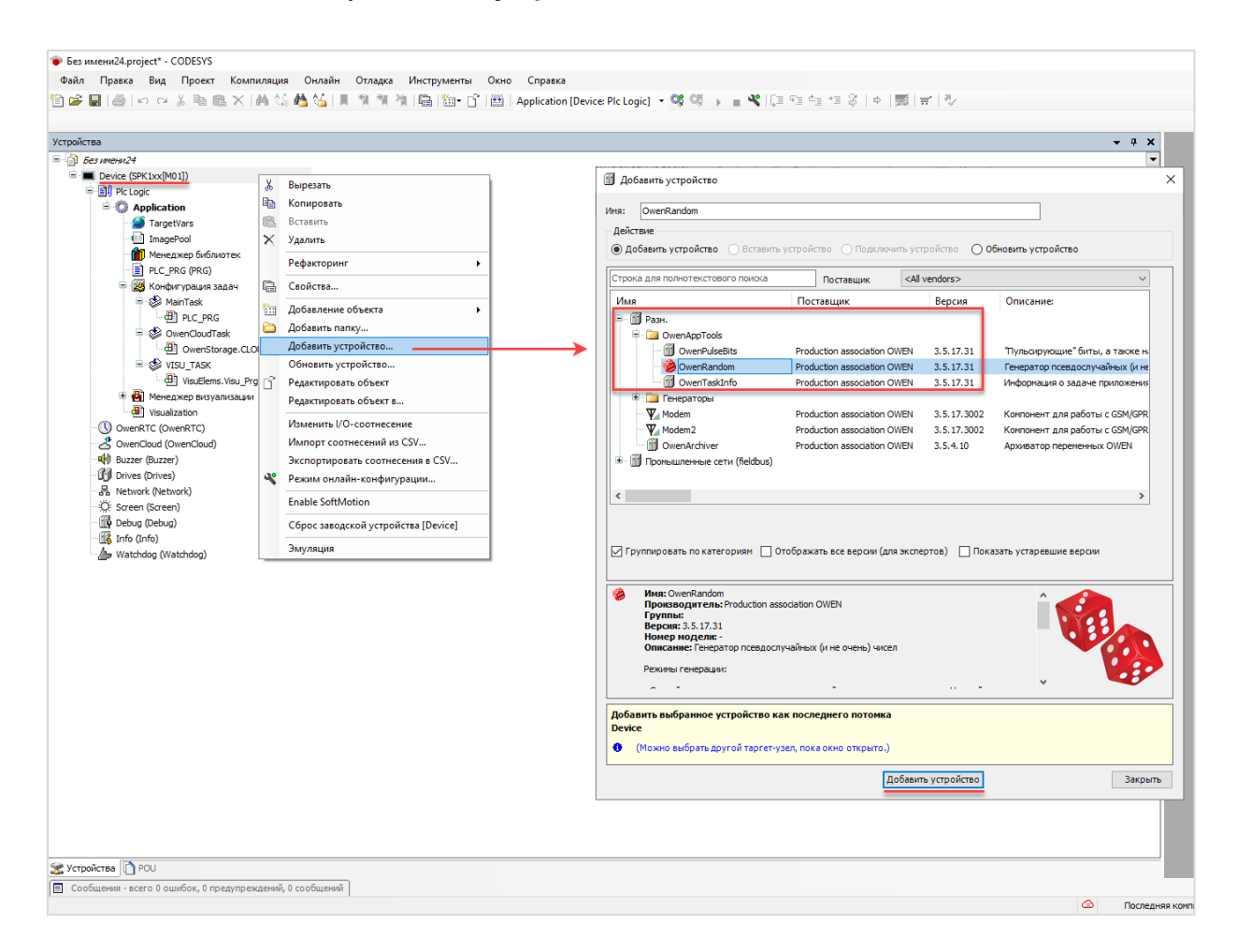

Рисунок 2.7 – Добавление компонента в проект CODESYS

## 3 Использование компонентов

Каждый компонент имеет две основные вкладки:

- Конфигурация на ней задаются настройки компонента, которые не могут быть изменены из кода программы в процессе работы контроллера;
- Соотнесение входов-выходов на ней к каналам компонента привязываются переменные пользовательского проекта, позволяющие управлять работой компонента и получать от него информацию.

Для привязки переменной проекта к каналу следует дважды нажать левой кнопкой мыши на соответствующую строку столбца **Переменная**, после чего выбрать нужную переменную с помощью **Ассистента ввода**:

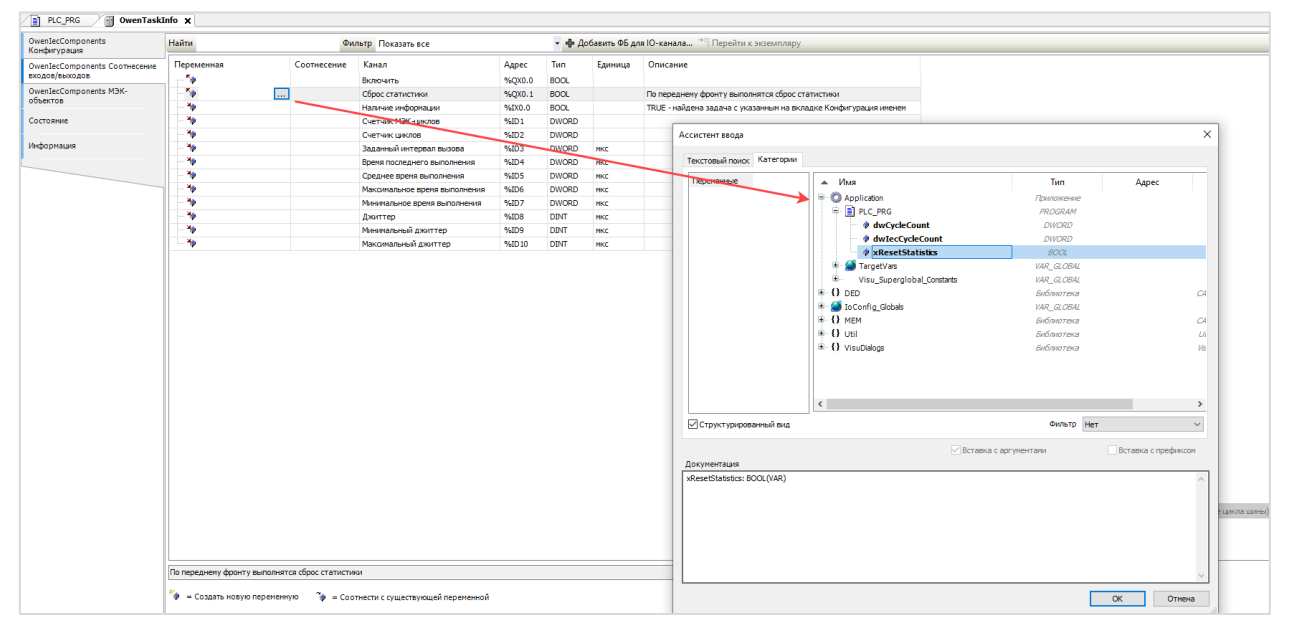

Рисунок 3.1 – Привязка переменных к каналам компонентов

## 4 Описание компонентов

## 4.1 OwenRandom

Компонент предназначен для генерации псевдослучайных (и не очень) чисел. Это может быть полезно для генерации тестовых данных на этапе тестирования и отладки проекта. Число каналов генератора – 8.

В проект может быть добавлено произвольное количество экземпляров компонента.

#### Принцип работы компонента:

Если канал «Включить» имеет значение TRUE, то с заданным периодом («Период генерации», единицы измерения – секунды) формируется новое значение («Случайное значение»). Принцип формирования значения зависит от режима генерации («Режим»):

- Случайное значение псевдослучайное значение в диапазоне «Нижний предел»... «Верхний предел»;
- Инкремент значение изменяется на величину «Доп. параметр»;
- Ручной ввод значение равно величине «Доп. параметр»;
- Остальные режимы (Треугольный сигнал, Треугольный сигнал (pos), Пила (rise), Пила (fall), Прямоугольный сигнал, Синус, Косинус) – значение изменяется по соответствующему закону на основании значений «Доп. параметр» (определяет амплитуду сигнала) и «Период сигнала». Принцип генерации сигналов соответствует <u>функциональному блоку GEN</u> из библиотеки Util.

Для всех режимов, за исключением «Ручной ввод», можно задать флуктуацию («Флуктуация»). Она представляет собой дополнительную случайную составляющую, выраженную в процентах. Если её величина не равна 0, то она применяется следующим образом: к расчетному значению («Случайное значение») прибавляется еще одно случайное значение из диапазона

- «Случайное значение» · «Флуктуация» / 100 ... + «Случайное значение» · «Флуктуация» / 100

| Таблица 4.1 – | Описание г | араметр | ов и каналов | компонента | OwenRandom |
|---------------|------------|---------|--------------|------------|------------|
| таолица ч.т   |            | apamerp |              | Kommononiu | Onennaenn  |

| Вкладка « <b>Конфигурация</b> »<br>Значения конфигурационных параметров задаются в проекте CODESYS.<br>К ним не могут быть привязаны переменные |                                   |                                                                                                    |  |
|----------------------------------------------------------------------------------------------------|-----------------------------------|----------------------------------------------------------------------------------------------------|--|
| Период генерации                                                                                                    | UINT                              | Период генерации нового значения в секундах                                                                                                    |  |
| Режим                                                                                                    | loDrvOwenAppTools.<br>SIGNAL_MODE | Режим генерации сигнала (см. описание перед<br>таблицей)                                                                                                    |  |
| Доп. параметр                                                                                                    | REAL                              | Доп. значение, имеющее различный смысл для разных режимов (см. описание перед таблицей)                                                                     |  |
| Нижний предел                                                                                                    | REAL                              | Нижняя и верхняя границы сгенерированного значения                                                                                                    |  |
| Верхней предел                                                                                                    | REAL                              | для режима Случайное значение                                                                                                    |  |
| Флуктуация                                                                                                    | USINT(0100)                       | Дополнительная случайная составляющая,<br>выраженная в процентах. См. описание перед<br>таблицей                                                            |  |
| Период сигнала                                                                                                    | UINT                              | Период генерации сигналов для режимов<br>Треугольный сигнал, Треугольный сигнал (pos),<br>Пила (rise), Пила (fall), Прямоугольный сигнал,<br>Синус, Косинус |  |

## Вкладка «**Соотнесение входов/выходов**»

Тип доступа канала Случайное значение: чтение и запись

Тип доступа остальных каналов: только чтение

| Включить           | BOOL                              | <b>TRUE</b> – производится генерация сигнала, <b>FALSE</b> – генерация остановлена (канал <b>Случайное значение</b> сохраняет последнее полученное значение). Значение по умолчанию (без привязки переменной): <b>TRUE</b> |
|--------------------|-----------------------------------|----------------------------------------------------------------------------------------------------|
| Записать настройки | BOOL                              | По переднему фронту происходит запись всех перечисленных ниже настроек                                                                                                    |
| Период генерации   | UINT                              | Период генерации нового значения в секундах                                                                                                    |
| Режим              | IoDrvOwenAppTools.<br>SIGNAL_MODE | Режим генерации сигнала (см. описание перед таблицей)                                                                                                    |
| Доп. параметр      | REAL                              | Доп. значение, имеющее различный смысл для разных режимов (см. описание перед таблицей)                                                                                                    |
| Нижний предел      | REAL                              | Нижняя и верхняя границы сгенерированного значения                                                                                                    |
| Верхней предел     | REAL                              | для режима Случайное значение                                                                                                    |
| Флуктуация         | USINT(0100)                       | Дополнительная случайная составляющая,<br>выраженная в процентах. См. описание перед<br>таблицей                                                                                                    |
| Период сигнала     | UINT                              | Период генерации сигналов для режимов<br>Треугольный сигнал, Треугольный сигнал (pos),<br>Пила (rise), Пила (fall), Прямоугольный сигнал,<br>Синус, Косинус                                                                |
| Случайное значение | REAL                              | Сгенерированное значение                                                                                                    |

## 4.2 OwenTaskInfo

Компонент предназначен для копирования данных онлайн-мониторинга задач в переменные программы.

Это может быть полезно на этапе отладки и оптимизации проекта.

В проект может быть добавлено произвольное количество экземпляров компонента.

#### Таблица 4.2 – Описание параметров и каналов компонента OwenTaskInfo

| Вкладка « <b>Конфигурация</b> »  |                                                                 |                                                                                                    |  |  |  |
|----------------------------------|-----------------------------------------------------------------|----------------------------------------------------------------------------------------------------|--|--|--|
| Значения ко                      | Значения конфигурационных параметров залаются в проекте CODESYS |                                                                                                    |  |  |  |
|                                  | К ним не могут б                                                | ыть привязаны переменные                                                                                                    |  |  |  |
|                                  | ,                                                               |                                                                                                    |  |  |  |
| Имя задачи                       | STRING                                                          | Имя задачи, о которой будет собираться информация                                                                                                |  |  |  |
| Период сбора<br>информации       | UINT                                                            | Период сбора информации в миллисекундах                                                                                                    |  |  |  |
|                                  | Вкладка « <b>Соотн</b>                                          | есение входов/выходов»                                                                                                    |  |  |  |
| Тип достуг                       | іа каналов <b>Включи</b>                                        | <b>ть</b> и Сброс статистики: чтение и запись                                                                                                    |  |  |  |
|                                  | Тип доступа остал                                               | вных каналов: только чтение                                                                                                    |  |  |  |
|                                  |                                                                 |                                                                                                    |  |  |  |
| Включить                         | BOOL                                                            | <b>TRUE</b> – соор статистики включен, <b>FALSE</b> – отключен.<br>Значение по умолчанию (без привязки переменной):<br><b>TRUE</b>               |  |  |  |
| Сброс статистики                 | BOOL                                                            | По переднему фронту выполняется обнуление каналов статистики                                                                                     |  |  |  |
| Наличие информации               | BOOL                                                            | <b>TRUE</b> – найдена задача с заданным в конфигурационном параметре <b>Имя задачи</b> названием, <b>FALSE</b> – задача с таким именем не задана |  |  |  |
| Счетчик МЭК-циклов               | DWORD                                                           |                                                                                                    |  |  |  |
| Счетчик циклов                   | DWORD                                                           |                                                                                                    |  |  |  |
| Заданный интервал<br>вызова      | DWORD                                                           |                                                                                                    |  |  |  |
| Время последнего<br>выполнения   | DWORD                                                           | Соответствуют одноименным параметрам вкладки                                                                                                    |  |  |  |
| Среднее время<br>выполнения      | DWORD                                                           | Онлайн-мониторинг компонента Конфигурация<br>задач. См. их описание в <u>этой статье</u> . Для времени                                           |  |  |  |
| Максимальное время<br>выполнения | DWORD                                                           | выполнения и джиттера единицы размерности – микросекунды                                                                                         |  |  |  |
| Минимальное время<br>выполнения  | DWORD                                                           |                                                                                                    |  |  |  |
| Джиттер                          | DINT                                                            |                                                                                                    |  |  |  |
| Минимальный джиттер              | DINT                                                            |                                                                                                    |  |  |  |
| Максимальный джиттер             | DINT                                                            |                                                                                                    |  |  |  |

## 4.3 OwenPulseBits

Компонент предназначен для предоставления пользователю «пульсирующих» бит (аналогов OB30...37 из Siemens TIA Portal / STEP) и настраиваемых генераторов единичных импульсов и прямоугольных сигналов.

Это может быть при создании в проектов, в которых требуется выполнять определённые действия с заданной периодичностью.

В проект может быть добавлено произвольное количество экземпляров компонента.

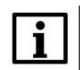

#### ПРИМЕЧАНИЕ

При привязке переменных программ к каналам компонента – обратите внимание на интервал вызова задач, к которым привязаны эти программы. Для корректной работы с импульсами интервал вызова задачи должен быть как минимум в два раза меньше, чем период импульса (например, для импульса с периодом 20 мс – интервал задачи должен быть 10 мс или ниже), иначе часть импульсов будет пропущена.

#### Таблица 4.3 – Описание параметров и каналов компонента OwenPulseBits

| Вкладка « <b>Конфигурация</b> »                                         |                                          |                                                                                                    |  |  |
|-------------------------------------------------------------------------|------------------------------------------|----------------------------------------------------------------------------------------------------|--|--|
| Значения кон                                                            | фигурационных па                         | араметров задаются в проекте CODESYS.                                                                                        |  |  |
|                                                                         | К ним не могут быть привязаны переменные |                                                                                                    |  |  |
| Папк                                                                    | а «Пользовател                           | ьские генераторы импульсов»                                                                                                  |  |  |
| Период генератора<br>импульсов 1…4                                      | UDINT                                    | Периоды пользовательских генераторов единичных импульсов в миллисекундах                                                     |  |  |
|                                                                         | Папка «Польз                             | зовательские BLINK'u»                                                                                                    |  |  |
| BLINK 14 – время в<br>FALSE                                             | UDINT                                    | Время в <b>FALSE</b> для пользовательских генераторов прямоугольных импульсов в миллисекундах                                |  |  |
| BLINK 14 – время в<br>TRUE                                              | UDINT                                    | Время в <b>TRUE</b> для пользовательских генераторов прямоугольных импульсов в миллисекундах                                 |  |  |
|                                                                         | Вклалка « <b>Соотн</b>                   | есение вхолов/выхолов»                                                                                                    |  |  |
| Тип доступа канапов Вклю                                                | чить. Период ген                         | ератора импульсов. Время в FALSE. Время в TRUE                                                                               |  |  |
| ····· = - · · · · · · · · · · · · · · ·                                 | чте                                      | ение и запись                                                                                                    |  |  |
| -                                                                       | Тип доступа остал                        | вных каналов: только чтение                                                                                                  |  |  |
| Импульс раз в 5 секунд                                                  | BOOL                                     |                                                                                                    |  |  |
| Импульс раз в 2 секунды                                                 | BOOL                                     |                                                                                                    |  |  |
| Импульс раз в 1 секунду                                                 | BOOL                                     |                                                                                                    |  |  |
| Импульс раз в 500 мс                                                    | BOOL                                     | Выходы генераторов единичных импульсов с                                                                                     |  |  |
| Импульс раз в 200 мс                                                    | BOOL                                     | соответствующим периодом                                                                                                    |  |  |
| Импульс раз в 100 мс                                                    | BOOL                                     |                                                                                                    |  |  |
| Импульс раз в 50 мс                                                     | BOOL                                     |                                                                                                    |  |  |
| Импульс раз в 20 мс                                                     | BOOL                                     |                                                                                                    |  |  |
| Папка «Пользовательские генераторы импульсов»/«Генератор импульсов 1…4» |                                          |                                                                                                    |  |  |
| Включить                                                                | BOOL                                     | <b>TRUE</b> – генератор включен, <b>FALSE</b> – отключен.<br>Значение по умолчанию (без привязки переменной):<br><b>TRUE</b> |  |  |
| Период генератора<br>импульсов                                          | UDINT                                    | Периоды пользовательских генераторов единичных импульсов в миллисекундах. Новое значение применяется автоматически           |  |  |
| Выход                                                                   | BOOL                                     | Выход генератора                                                                                                    |  |  |
|                                                                         |                                          |                                                                                                    |  |  |

| Папка «Пользовательские BLINK'u»/«BLINK 1…4» |       |                                                                                                    |  |
|----------------------------------------------|-------|----------------------------------------------------------------------------------------------------|--|
| Включить                                     | BOOL  | TRUE   генератор   включен,   FALSE   отключен.     Значение   по   умолчанию (без привязки переменной):     TRUE.   Генерация начинается с состояния TRUE.   При отключении генератора его выход сбрасывается в     FALSE   Гаценска   Гаценска   Гаценска |  |
| Bремя в FALSE                                | UDINT | Время в <b>FALSE</b> для пользовательских генераторов прямоугольных импульсов в миллисекундах. Новое значение применяется автоматически                                                                                                    |  |
| Время в TRUE                                 | UDINT | Время в <b>TRUE</b> для пользовательских генераторов прямоугольных импульсов в миллисекундах. Новое значение применяется автоматически                                                                                                    |  |
| Выход                                        | BOOL  | Выход генератора                                                                                                    |  |

## 4.4 OwenSer2Net

Компонент предназначен для настройки сервиса **Ser2Net**, позволяющего использовать контроллер в режиме «прозрачного шлюза» TCP/COM, транслируя пакеты с его заданного TCP-порта в заданный COM-порт, и в обратном направлении. Типичный сценарий использования: в шкафу автоматики есть прибор с интерфейсом RS-485 (или RS-232) со сложным нестандартным протоколом. Поддержка этого протокола на ПЛК является крайне затруднительной. В системе также есть ПК с ПО, которое умеет опрашивать этот прибор по его протоколу (обычно такое ПО умеет опрашивать приборы не только по RS-485/RS-232, но и по TCP с использованием конвертеров Ethernet/COM). Тогда прибор можно подключить к контроллеру и опрашивать его с ПК «насквозь».

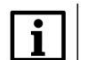

### ПРИМЕЧАНИЕ

Компонент поддерживается только контроллерами ОВЕН начиная с версии прошивки **3.6.хххх.хххх** и не может использоваться на виртуальном контроллере.

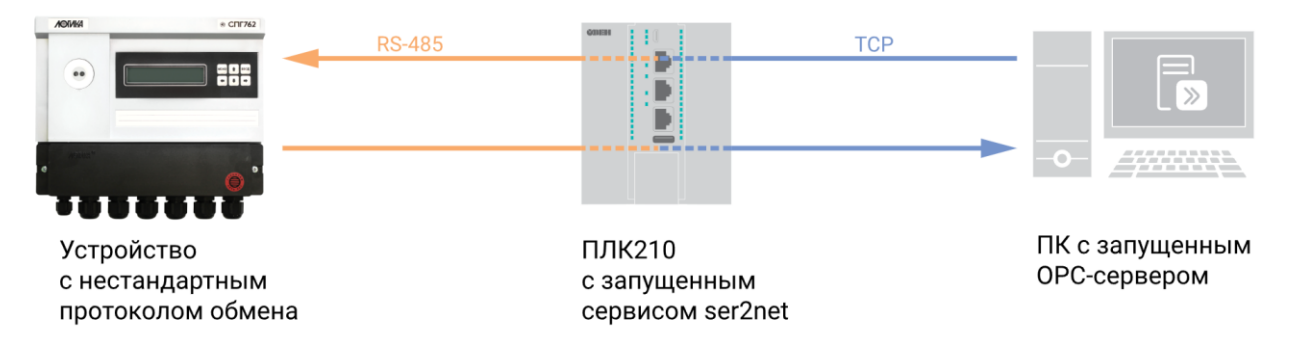

Рисунок 4.4.1 – Пример использование сервиса Ser2Net

| Таблица 4.4 – Описание па | раметров | компонента | OwenSet2Net |
|---------------------------|----------|------------|-------------|
| - aosinique in a          |          |            | •           |

| Вкладка « <b>Конфигурация</b> » |                   |                                                                                                    |  |
|---------------------------------|-------------------|----------------------------------------------------------------------------------------------------|--|
| Значения конф                   | игурационных па   | араметров задаются в проекте CODESYS.                                                                                                    |  |
|                                 | К ним не могут би | ЫТЬ ПРИВЯЗАНЫ ПЕРЕМЕННЫЕ                                                                                                    |  |
|                                 |                   |                                                                                                    |  |
| Включить сервис                 | BOOL              | TRUE – сервис включен, FALSE – выключен                                                                                                    |  |
|                                 |                   |                                                                                                    |  |
|                                 | Папк              | а «Канал 13»                                                                                                    |  |
|                                 | -                 |                                                                                                    |  |
| Включить канал                  | BOOL              | <b>TRUE</b> – данный канал прозрачного шлюза включен,                                                                                        |  |
|                                 |                   | FALSE – выключен                                                                                                    |  |
| ТСР-порт                        | UINT              | Номер серверного ТСР-порта канала                                                                                                    |  |
| Таймаут закрытия сокета         | UINT              | Если в течение заданного времени (в секундах) в порт<br>не приходит запросов, то происходит закрытие порта.<br><b>0</b> – порт всегда открыт |  |
| СОМ-порт                        | USINT(1255)       | Номер СОМ-порта канала (см. список СОМ-портов контроллера на вкладке <b>Device – Информация)</b>                                             |  |
|                                 |                   | Возможные значения:                                                                                                    |  |
| Скорость обмена                 | ENUIVI            | 1200/2400/4800/9600/19200/38400/57600/115200                                                                                                 |  |
| Кол-во бит данных               | ENUM              | Возможные значения: <b>7/8</b>                                                                                                    |  |
| Режим контроля четности         | ENUM              | Возможные значения: NONE/EVEN/ODD                                                                                                    |  |
| Кол-во стоп-бит                 | ENUM              | Возможные значения: 1/2                                                                                                    |  |

## 4.5 OwenMoxaRealCom

Компонент предназначен для настройки сервиса **realnp**, позволяющего работать с конвертерами <u>Moxa NPort</u> в режиме **Real COM** (в котором контроллер «видит» их COM-порты как свои собственные).

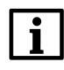

## ПРИМЕЧАНИЕ

Компонент поддерживается только контроллерами OBEH начиная с версии прошивки **3.6.xxxx.xxxx** и не может использоваться на виртуальном контроллере.

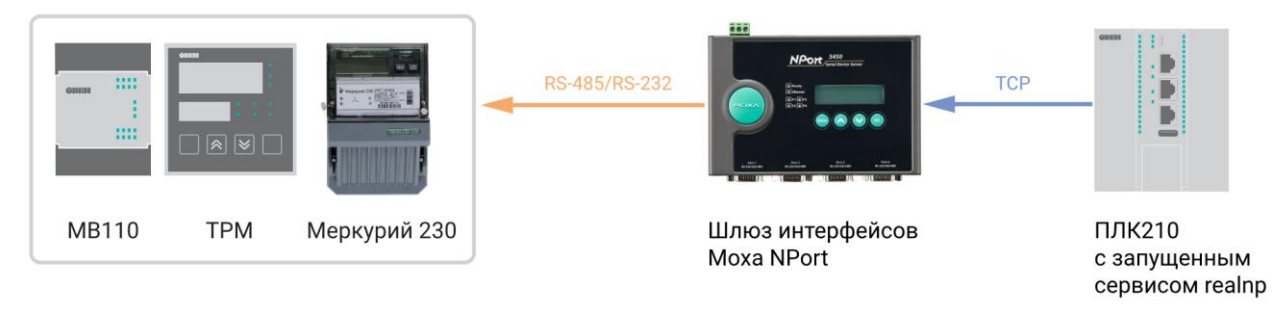

#### Рисунок 4.5.1 – Пример использование сервиса realnp

#### Таблица 4.5 – Описание параметров компонента OwenMoxaRealCom

| Вкладка « <b>Конфигурация</b> »<br>Значения конфигурационных параметров задаются в проекте CODESYS.<br>К ним не могут быть привязаны переменные |                    |                                                                                               |  |  |  |
|----------------------------------------------------------------------------------------------------|--------------------|-----------------------------------------------------------------------------------------------|--|--|--|
| Включить сервис                                                                                                    | BOOL               | <b>TRUE</b> – сервис включен, <b>FALSE</b> – выключен                                         |  |  |  |
|                                                                                                    | Папка «NPort 12    | 2»                                                                                            |  |  |  |
| Установить соединение                                                                                                    | BOOL               | <b>TRUE</b> – установить соединение с данным конвертером, <b>FALSE</b> – разорвать соединение |  |  |  |
| IP-адрес конвертера                                                                                                    | ARRAY [03] OF BYTE | IP-адрес конвертера                                                                           |  |  |  |
| Число СОМ-портов конвертера                                                                                                    | USINT              | Число СОМ-портов конвертера                                                                   |  |  |  |

Процедура настройки сервиса:

1. Подключите конвертер Moxa NPort к локальной сети.

**2**. Подключитесь к конвертеру с помощью ПО **NPort Administrator**. Нажмите кнопку **Search** и в появившемся списке выберите нужный конвертер.

| Searching | for NPort             |                   | 🖌 🖌 Ste    | DD |
|-----------|-----------------------|-------------------|------------|----|
| ound 2    | NPort(s), remain time | out = 3 second(s) | <u> </u>   |    |
| No        | Model                 | MAC Address       | IP Address |    |
| 1         | NPort 5430 V          | 00:90:E8:25:A6:E1 | 10.2.26.14 |    |
| 2         | NPort 5150            | 00:90:E8:30:7D:71 | 10.2.26.13 |    |
|           |                       |                   |            |    |
|           |                       |                   |            |    |
|           |                       |                   |            |    |
|           |                       |                   |            |    |
|           |                       |                   |            |    |
|           |                       |                   |            |    |
|           |                       |                   |            |    |

Рисунок 4.5.2 – Поиск устройств в NPort Administrator

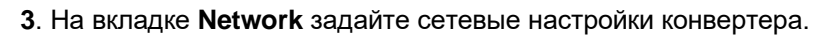

| Configuration                              |                                  |                               | ×                                     |
|--------------------------------------------|----------------------------------|-------------------------------|---------------------------------------|
| Information<br>Model Name<br>NPort 5430 V3 | Acessible IPs<br>Basic Network   | Password<br>IP Address Report | Auto Warning<br>Serial Operating Mode |
| MAC Address<br>00:90:E8:25:A6:E1           | IP Address                       | 10.2.26.14                    |                                       |
| Serial Number<br>3425                      | Modify<br>Netmask<br>Gateway     | 255.255.0.0                   |                                       |
| Firmware Version<br>Ver 3.8                | IP Configuration<br>DNS Server 1 | Static 💌                      |                                       |
| System Uptime<br>0 days, 18h:34m:56s       | DNS Server 2                     | Enable CNMP                   |                                       |
|                                            | Community Name pu                | blic                          |                                       |
|                                            | Contact                          |                               |                                       |
|                                            | Click the "Modify" check         | box to modify configuration   | V OK X Cancel                         |

Рисунок 4.5.3 – Сетевые настройки Moxa NPort

4. На вкладке Serial задайте настройки СОМ-портов конвертера.

| Configuration                                                             |                          |                                 |                                                                                                  |                              |                                | ×     |
|---------------------------------------------------------------------------|--------------------------|---------------------------------|--------------------------------------------------------------------------------------------------|------------------------------|--------------------------------|-------|
| Information<br>Model Name<br>NPort 5430 V3<br>MAC Address                 | Accessible<br>Basic Mo   | e IPs  <br>Network   II<br>dify | Password<br>PAddress Report                                                                      | )<br>Serial                  | Auto Warning<br>Operating Mode | •     |
| 00:90:E8:25:A6:E1<br>Serial Number<br>3425<br>Firmware Version<br>Ver 3.8 | Port<br>1<br>2<br>3<br>4 | Alias<br>Com1<br>Com3<br>Com4   | Settings<br>9600,N,8,1,No flow<br>9600,N,8,1,No flow<br>9600,N,8,1,No flow<br>9600,N,8,1,No flow | ctrl<br>ctrl<br>ctrl<br>ctrl |                                |       |
| System Uptime<br>0 days, 00h:00m:16s                                      |                          | ß                               |                                                                                                  |                              |                                |       |
|                                                                           | Click the "Modif         | y" check box to moc             |                                                                                                  |                              | Settings                       | incel |

Рисунок 4.5.4 – Настройки СОМ-портов Moxa NPort

5. На вкладке Operating Mode установите режим Real COM Mode.

| Information Accessible IPs Password Auto Warning   Model Name NPort 5150 Basic Network IP Address Report Serial Operating Mode   MAC Address 00:90:E8:30:7D:71 Modify Port Alias OP Mode Image: Common serial Operating Mode   Serial Number 9339 Firmware Version Ver 3.4 Image: Common serial Image: Common serial | ×                                     |                                             |                                 | Configuration                                                       |
|----------------------------------------------------------------------------------------------------|---------------------------------------|---------------------------------------------|---------------------------------|---------------------------------------------------------------------|
| MAC Address<br>00:90:E8:30:7D:71<br>Serial Number<br>9339<br>Firmware Version<br>Ver 3.4<br>Modify<br>Port Alias OP Mode<br>1<br>Real COM Mode                                                                                                    | Auto Warning<br>Serial Operating Mode | e IPs Password<br>Network IP Address Report | Accessible IPs<br>Basic Network | Information<br>Model Name<br>NPort 5150                             |
| Firmware Version<br>Ver 3.4                                                                                                    |                                       | dify OP Mode Real COM Mode                  | Port Alias                      | MAC Address<br>00:90:E8:30:7D:71<br>Serial Number<br>9339           |
| System Uptime<br>0 days, 17h:35m:44s                                                                                                    |                                       |                                             |                                 | Firmware Version<br>Ver 3.4<br>System Uptime<br>0 days, 17h:35m:44s |
| Click the "Modifu" check hav to modifu configuration                                                                                                    | sw Settings Settings                  | Viev                                        | Click the "Modifu" check        |                                                                     |

Рисунок 4.5.5 – Настройка режима Real COM для Moxa NPort

6. Добавьте в проект компонент OwenMoxaRealCom. Задайте IP-адрес конвертера (см. рис. 4.5.3) и число его СОМ-портов. Параметрам Включить сервис и Установить соединение задайте значение TRUE.

Не добавляйте на этом этапе в проект функционал для работы с COM-портами конвертера – даже если вы заранее знаете, какие номера они получат в CODESYS. Нарушение этого правила приведет к некорректной работе CODESYS, и потребуется удалить проект (например, через web-конфигуратор) и перезагрузить контроллер.

**7**. Загрузите проект в контроллер. Перейдите на вкладку **Device – Журнал**. На ней отобразится информация о номерах созданных виртуальных СОМ-портов, соответствующих портам конвертера.

| Установки соединения    | Components | • 🔄 🕆 🖶 🚊 🚺 0 😋 2   | E 0 ● 281 ● 34 PlcLog 		 UTC Time 		 ① 34                                           |                      |
|-------------------------|------------|---------------------|-------------------------------------------------------------------------------------|----------------------|
| Doutowarte              | Жёсткость  | Временная отметка   | Описание                                                                            | Компонент            |
| приложения              | 0          | 02.04.2024 11:24:10 | CODESYS COM24 mapping to Moxa REAL COM = /dev/ttyr3                                 | IoDrvOwenMoxaRealCom |
| Резервное копирование и | 0          | 02.04.2024 11:24:10 | CODESYS COM23 mapping to Moxa REAL COM = /dev/ttyr2                                 | IoDrvOwenMoxaRealCom |
| восстановление          | 0          | 02.04.2024 11:24:10 | CODESYS COM22 mapping to Moxa REAL COM = /dev/ttyr1                                 | IoDrvOwenMoxaRealCom |
| Файлы                   | 0          | 02.04.2024 11:24:10 | CODESYS COM21 mapping to Moxa REAL COM = /dev/ttyr0                                 | IoDrvOwenMoxaRealCom |
|                         | 0          | 02.04.2024 11:24:07 | Visu_PRG: Creating Client successful for Extern-ID: 503131 Returned IEC-ID: 0       | IECVisualization     |
| Журнал                  | 0          | 02.04.2024 11:24:07 | Visu_PRG: Creating Client for Extern-ID: 503131                                     | IECVisualization     |
|                         | 0          | 02.04.2024 11:24:07 | HTTPS is not working with your configuration. See previous log entries for details! | CmpWebServer         |

Рисунок 4.5.6 – Отображение номеров виртуальных СОМ-портов Moxa NPort в логе CODESYS

8. Удалите компонент OwenMoxaRealCom из проекта. Добавьте в проект компоненты Modbus COM с номерами виртуальных COM-портов и настройками, соответствующими рис. 4.5.4, или работайте с этими портами другим удобным вам способом (например, с помощью библиотеки OwenCommunication).

При возникновении специфических вопросов (например, если требуется работать более чем с 2 конвертерами, использовать режим Redundant COM Mode и т. д.) – отправьте их, пожалуйста, на электронную почту <u>support@owen.ru</u>

## 4.6 OwenLogSettings

Компонент предназначен для настройки лога CODESYS, отображаемого на вкладке **Device** – **Журнал**. При загрузке проекта происходит установка новых настроек лога, но для их применения требуется перезапустить систему исполнения CODESYS (см. кнопку **Перезапустить CODESYS** в web-конфигураторе на вкладке **ПЛК/Настройки**) или перезагрузить контроллер.

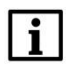

## ПРИМЕЧАНИЕ

Компонент поддерживается контроллерами ОВЕН начиная с версии прошивки 3.6.хххх.хххх.

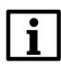

ſ

### ПРИМЕЧАНИЕ

Более подробная информация о логах CODESYS приведена в данной статье.

#### Таблица 4.6 – Описание параметров компонента OwenLogSettings

| Значения конф<br>I                       | Вкладка «<br>игурационных пар<br>К ним не могут бы | « <b>Конфигурация</b> »<br>раметров задаются в проекте CODESYS.<br>гь привязаны переменные                                                                               |
|------------------------------------------|----------------------------------------------------|----------------------------------------------------------------------------------------------------|
| Включить запись лога                     | BOOL                                               | TRUE – запись лога включена, FALSE – отключена                                                                                                    |
| Максимальное кол-во<br>записей лога      | UDINT                                              | Максимальное количество записей в кольцевом буфере лога                                                                                                    |
| Максимальный размер<br>файла лога        | UDINT                                              | Максимальный размер одного файла лога в байтах.<br>При достижении файлом этого размера – создается<br>новый файл лога (см. <b>Число файлов лога</b> )                    |
| Число файлов лога                        | USINT                                              | Максимальное число файлов лога. Если создано максимальное число файлов и размер последнего достиг максимального значения – то начинается перезапись самого старого файла |
| Точность меток времени -<br>миллисекунды | BOOL                                               | Точность меток времени ( <b>TRUE</b> – миллисекунды,<br><b>FALSE</b> – секунды)                                                                                          |
| IP-адрес syslog-сервера                  | ARRAY [03]<br>OF BYTE                              | IP-адрес и порт <u>syslog-сервера</u> , на который будут<br>отправляться сообщения лога. Для тестирования                                                                |
| Порт syslog-сервера                      | UINT                                               | функционала можно использовать утилиту <u>Visual</u><br>Syslog Server                                                                                                    |

## 4.7 OwenSpk210RetainBoard

Компонент предназначен для для детектирования ошибки определения платы расширения СПК210 (см. подробности: <u>https://owen.ru/forum/showthread.php?t=40921</u>).

#### Таблица 4.7 – Описание каналов компонента OwenSpk210RetainBoard

| Вкладка « <b>Соотнесение входов/выходов</b> »<br>Тип доступа остальных каналов: чтение и запись |      |                                                                         |  |  |  |
|-------------------------------------------------------------------------------------------------|------|-------------------------------------------------------------------------|--|--|--|
| Плата Retain не<br>обнаружена                                                                   | BOOL | <b>TRUE</b> – плата расширения не обнаружена, <b>FALSE</b> – обнаружена |  |  |  |